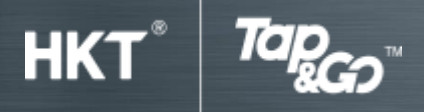

## Part D: Transfer (applicable to Tap & Go UnionPay card only)

## Hong Kong Dollars transfer to Renminbi

- Press "Transfer".
- Choose an account and currency, input amount at "Transfer From" (Optionally transfer from MasterCard to UnionPay or UnionPay to UnionPay).
- Select account and currency at "Transfer To"
- Verify the details, then tap "Confirm" to proceed.

## Renminbi transfer to Hong Kong Dollars

- Press "Transfer".
- Choose an account and currency, input amount at "Transfer From" (Optionally transfer from UnionPay to MasterCard or UnionPay to UnionPay).
- Select account and currency at "Transfer To"
- Verify the details, then tap "Confirm" to proceed.